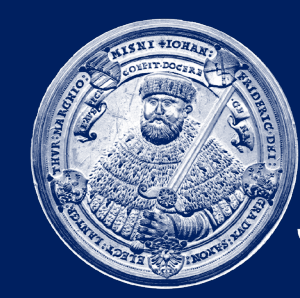

FRIEDRICH-SCHILLER-UNIVERSITÄT JENA NMR-Plattform

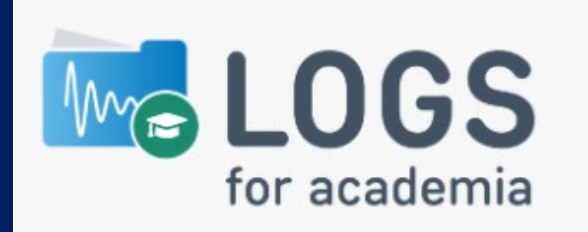

## Kurzanleitung zum Abruf von NMR-Daten

Die NMR-Plattform verwendet eine browserbasierte Applikation mit dem Namen **LOGS** um Ihnen Ihre NMR-Daten zur Verfügung zu stellen. Durch die Verwendung von Barcodes im Open Access-Betrieb sowie über elektronische Messaufträge im Service können wir die aufgenommen Spektren jedem Nutzer bzw. jeder Nutzerin eindeutig zuordnen, sodass Sie nur Ihre eigenen Spektren sehen.

Die nachfolgende Anleitung soll einen Einstieg erleichtern. Auf der letzten Seite finden Sie zudem Antworten zu häufig gestellten Fragen.

Stand: 22.02.2021

## Im Browser auf <u>https://data.nmr.uni-jena.de</u> gehen

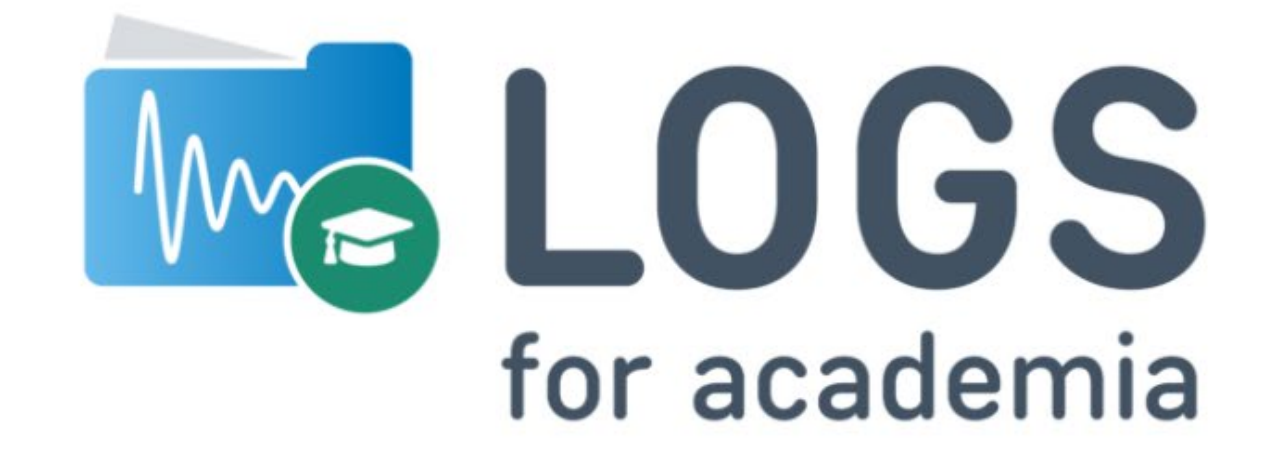

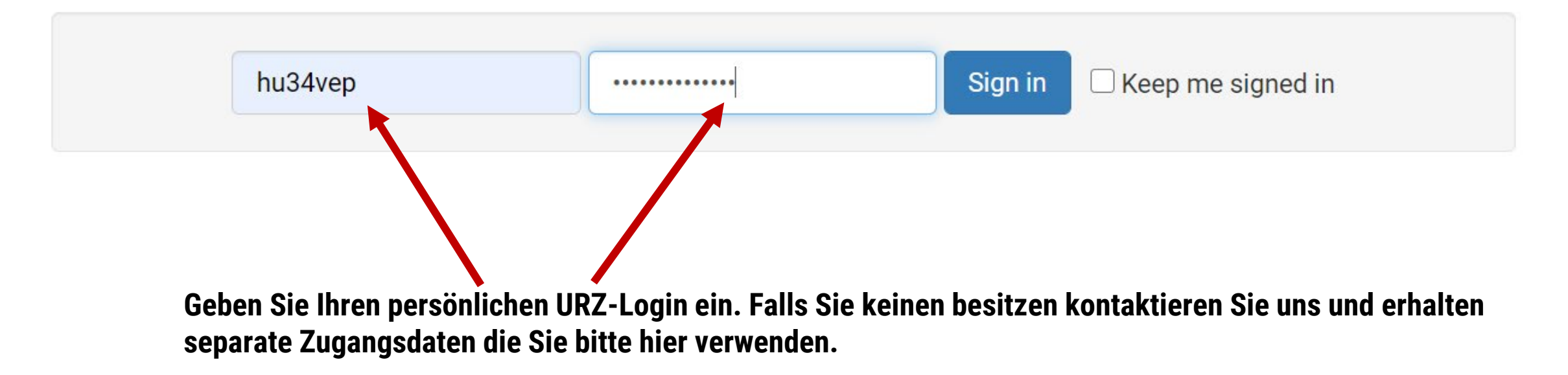

| Hier finde Sie Ihre Proben |                |                              | Hier können Sie Probenkürzel suchen |                   |                                |               |            | Hier sehen Sie Ihre<br>und können sich wi<br>abmelden |              |
|----------------------------|----------------|------------------------------|-------------------------------------|-------------------|--------------------------------|---------------|------------|-------------------------------------------------------|--------------|
| 🚾 LOGS                     | Projects       | s Samples                    | Datasets                            | Documents         | Search                         | More -        |            |                                                       | hu34vep 🗸    |
| Samples                    | Einde<br>(z.B. | eutige NMR-<br>für Ihr Labor | Probennun<br>buch & Rü              | nmer<br>ckfragen) | Wann wurde die Probe gemessen? |               |            |                                                       | Entry Date 🗸 |
| Add Sample                 |                | Sample                       |                                     | Other             | Prepared by                    | Date prepared | Date added | Storage                                               | Owner        |
|                            |                | 🚢 1727 PSP                   | -359                                | Not set           | admin                          | 2021-01-27    | 2021-01-27 | Not set                                               | NMR          |
| Filter by                  |                | 📙 1724 PSP                   | -354C1                              | Not set           | admin                          | 2021-01-27    | 2021-01-27 | Not set                                               | NMR          |
| Project                    | •              | 👗 1618 PSP                   | -354C                               | Not set           | admin                          | 2021-01-26    | 2021-01-26 | Not set                                               | NMR          |
| Prepared B                 | • 0            | 👗 1528 PSP                   | -358                                | Not set           | admin                          | 2021-01-25    | 2021-01-25 | Not set                                               | NMR          |
| Prepared A                 | •              | 👗 1504 PSP                   | -354B                               | Not set           | admin                          | 2021-01-25    | 2021-01-25 | Not set                                               | NMR          |
|                            |                | 👗 1470 PSP                   | -355_2                              | Not set           | admin                          | 2021-01-24    | 2021-01-24 | Not set                                               | NMR          |
|                            |                | <u> ∐ 1398 BF-</u> 2         | 100 ••                              | Not set           | admin                          | 2021-01-22    | 2021-01-22 | Not set                                               | NMR          |
| Organizatio                | •              | 📙 <b>1368</b> PSP            | -350H                               | Not set           | admin                          | 2021-01-22    | 2021-01-22 | Not set                                               | NMR          |

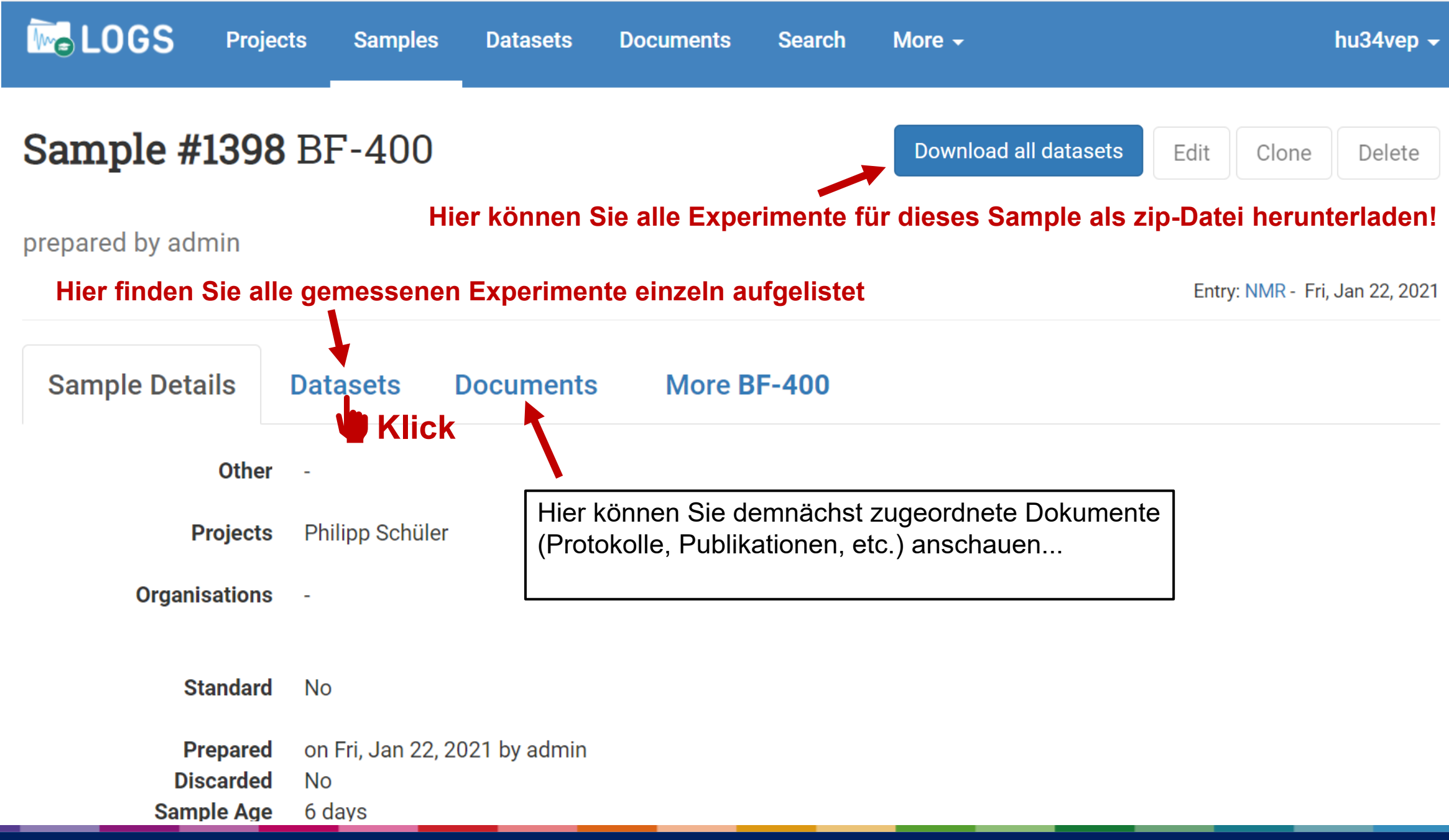

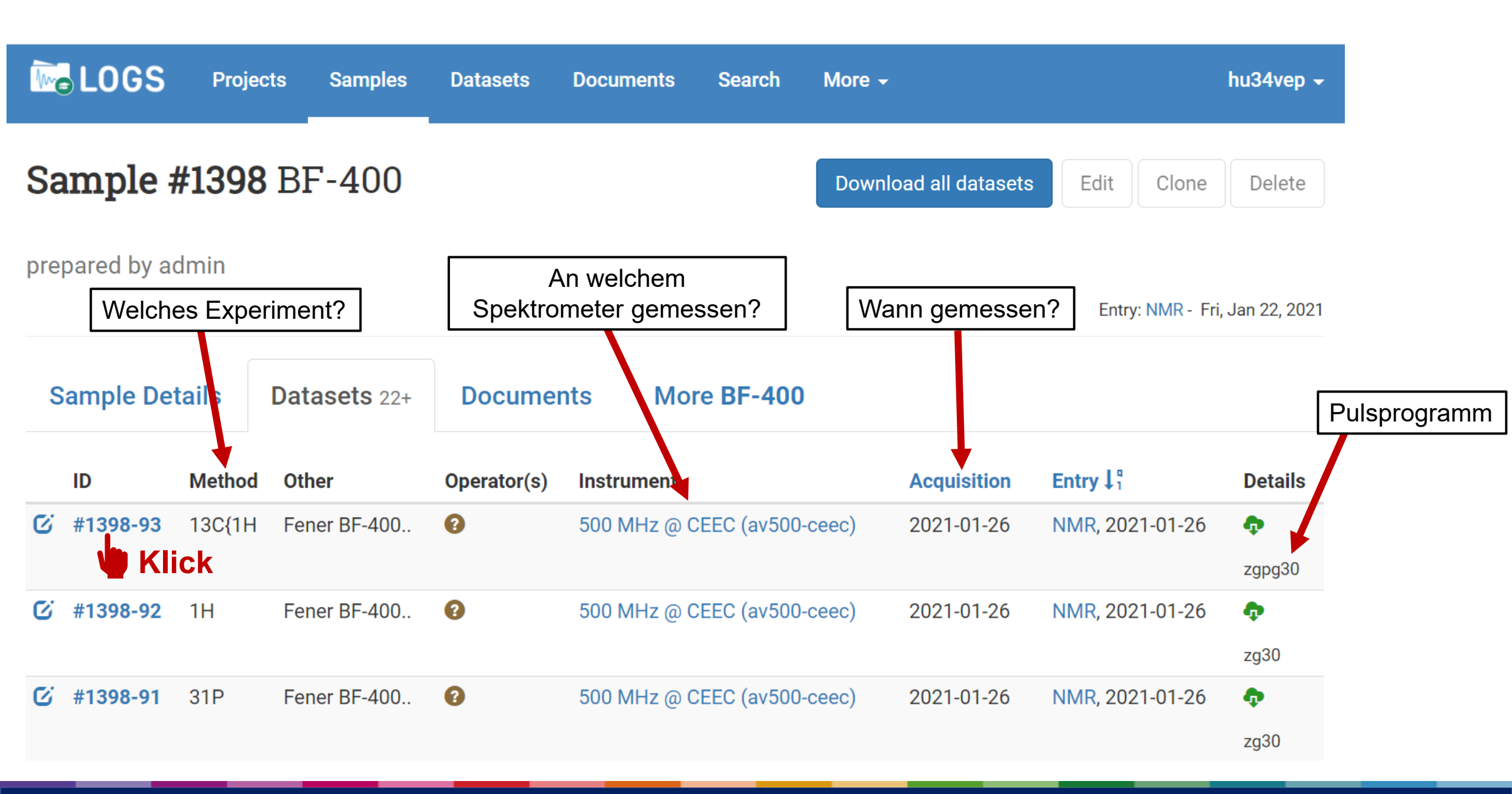

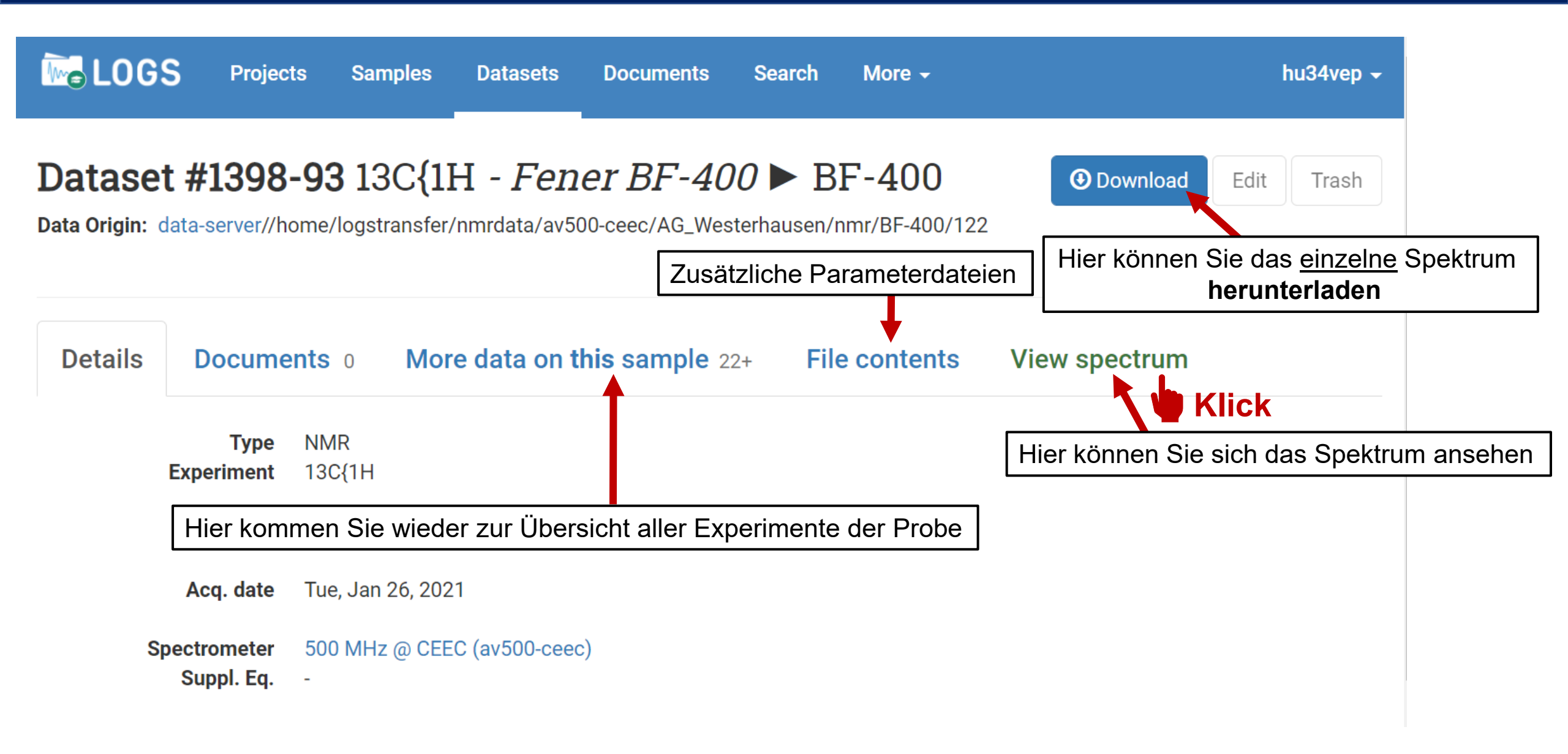

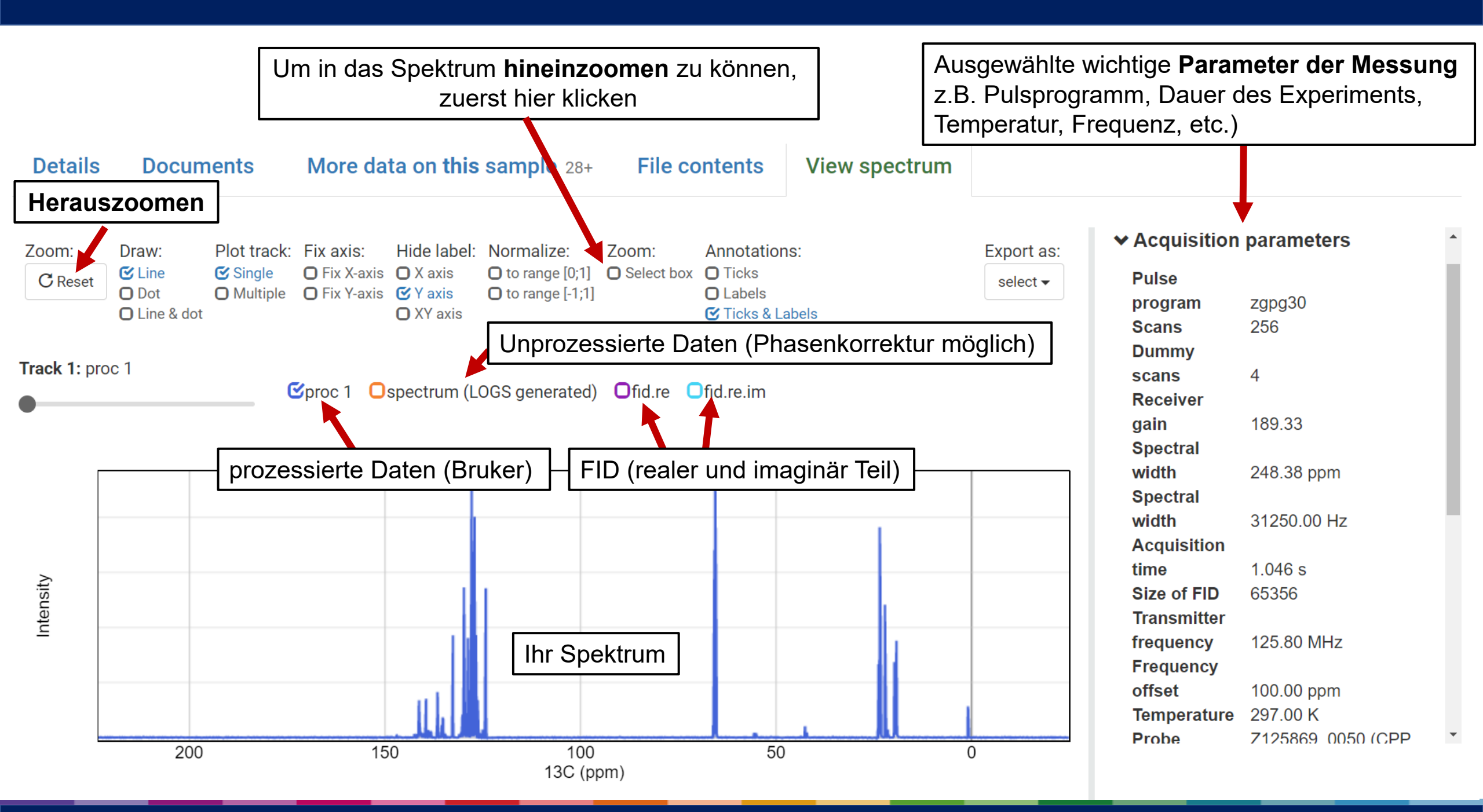

## Abmelden nicht vergessen!

| arch      | More 👻        |            |               | hu34vep - | Search      | More -        |            |                   |
|-----------|---------------|------------|---------------|-----------|-------------|---------------|------------|-------------------|
|           |               | So         | ort by LOGS E | 1 Klic    | K           |               | So         | Philipp<br>Change |
| epared by | Date prepared | Date added | Storage       | Owner     | 'repared by | Date prepared | Date added |                   |
| min       | 2021-02-01    | 2021-02-01 | Not set       | NMR       | dmin        | 2021-02-01    | 2021-02-01 | Not set           |
| nin       | 2021-02-01    | 2021-02-01 | Not set       | NMR       | dmin        | 2021-02-01    | 2021-02-01 | Not set           |

## FAQ / Häufige Fragen

**Wie lange werden meine Daten gespeichert?** Entsprechend den DFG-Richtlinien für mind. 10 Jahre.

**Wie kann ich Dokumente einfügen und verlinken?** Die Funktion kommt in Kürze, noch ein wenig Geduld. Ich möchte auf ein Spektrum eines Kollegen/einer Kollegin zugreifen. Was muss ich tun? Schreiben Sie uns eine eMail unter Angabe der Probenbezeichung, wir erteilen dann umgehend die Freigabe. Setzen Sie bitte unbedingt Ihren Kollegen/Kollegin in's cc.

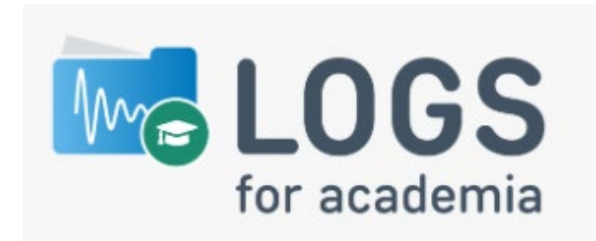

Ich muss regelmäßig auf die NMR-Daten einer anderen Person zugreifen können (Betreuung Bachelor/Masterarbeit, Messung technische Angestellten, ...).

Kein Problem! Schreiben Sie uns eine e-Mail unter Angabe von Vor- und Zuname der Person auf deren Spektren Sie zugreifen möchten und wie lange der Zugriff möglich sein soll (bspw. 1 Semester). Setzen Sie außerdem die Person auf deren NMR-Daten Sie zugreifen möchten in's cc. Wir schalten Sie dann innerhalb von 48h frei.